## USER MANUAL PEMBAYARAN BIAYA PENDIDIKAN UNIVERSITAS JENDRAL SOEDIRMAN PURWOKERTO VIA HOST TO HOST BANK JATENG

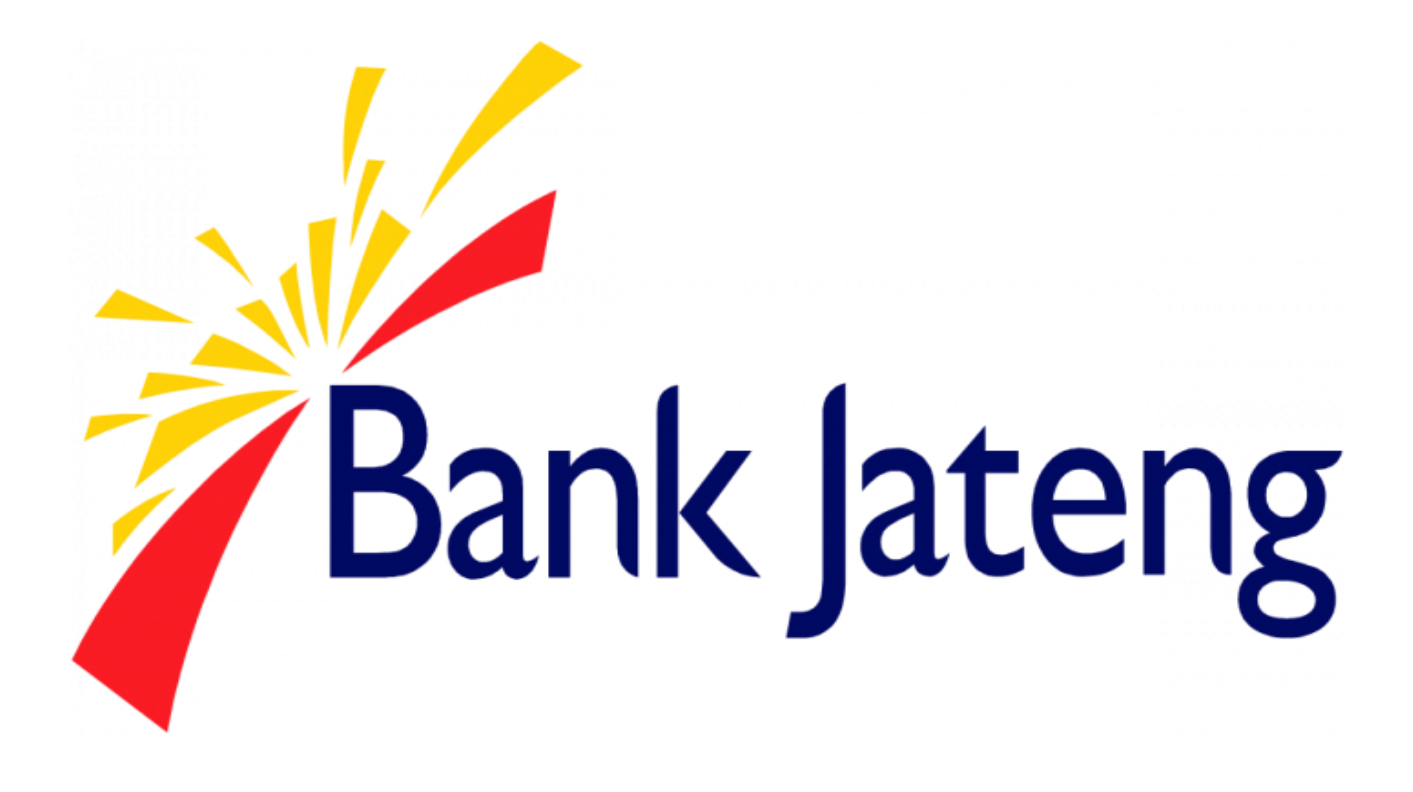

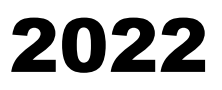

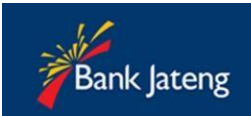

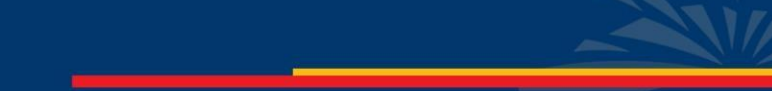

# Daftar Isi

| Daftar Isi                                  | 2 |
|---------------------------------------------|---|
| Pembayaran via Teller                       | 3 |
| Pembayaran via ATM                          | 4 |
| Pembayaran via Internet Banking Bank Jateng |   |

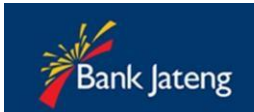

## PEMBAYARAN VIA TELLER BANK JATENG

- 1. Customer (mahasiswa) datang ke Teller Pembayaran Bank Jateng, menyebutkan NIM.
- 2. Teller akan memproses tagihan Anda, sesuai data tagihan Universitas
- 3. Jika pembayaran berhasil, pihak Bank akan memberi bukti pembayaran, contohnya sebagai berikut :

|                                   | in the second            | Tanggal :        |                          |
|-----------------------------------|--------------------------|------------------|--------------------------|
| Nama Sekolah / Perguruan Tinggi : | Jurusan/Program :        | 5/01/2015 9:12:  |                          |
| No. Rek                           |                          | the second       |                          |
|                                   | PROLING ARNDRAR DARALKAN |                  | X1A011001                |
| Aldman Name Habagiana 1           |                          |                  | Jenjang Mahasiswa        |
| JENIS PEMBAYARAN                  | JUMLAH                   | TOTAL PEMBAYARAN | Angkatan Mahasiswa<br>1: |
| 14 To To Yar: 190109              | Rp                       | <b>Kp.</b>       |                          |
|                                   | Rp                       | Dengan Huruf :   | 100                      |
| 2 DISSUCINJT PHEYRN BIAYA PEND.   | Rp                       | 100              | and entry park and       |
|                                   | Rp                       |                  |                          |
|                                   | Rp                       |                  |                          |
|                                   | Rp                       |                  |                          |
|                                   | Rp                       |                  |                          |
|                                   | UMLAH Rp.                | Penyetor         | Teller                   |

Contoh Bukti Pembayaran Yang Diberikan Pada Customer

#### Keterangan :

- 1. Nomor Induk Mahasiswa
- Kode Pembayaran Tagihan & Nama Tagihan Kode Pembayaran pada contoh diatas : 5138001BJT Deskripsi :
  - 5 digit pertama kode dari Bank (51380)
  - 2 digit kode tagihan Universitas (01)
  - 3 digit identifikasi Bank (BJT : Bank Jateng)
- 3. PIN Mahasiswa

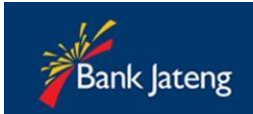

## PEMBAYARAN VIA ATM BANK JATENG

Pembayaran biaya pendidikan host to host via ATM dapat dilakukan menggunakan mesin ATM Bank Jateng dan BPD Card.

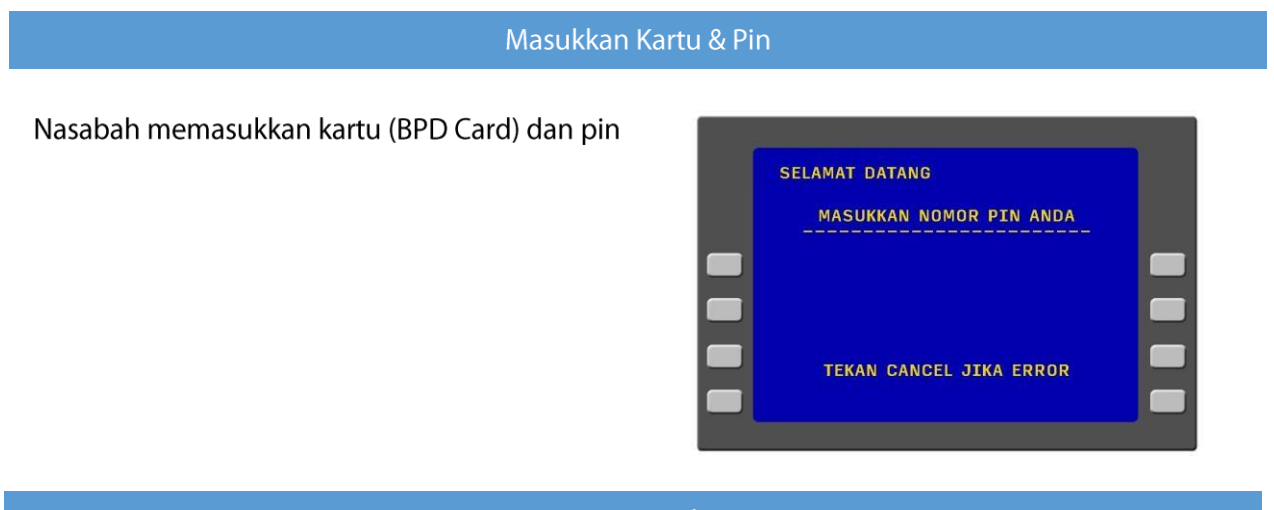

#### Jenis Transaksi

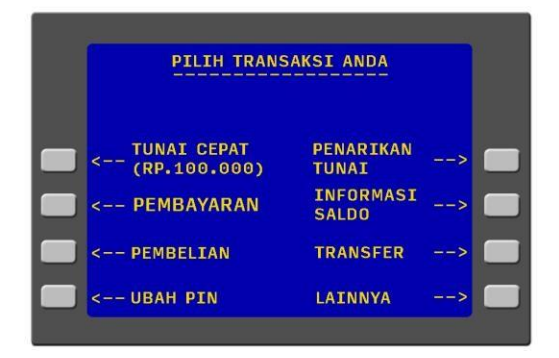

Pada layar akan muncul macam jenis transaksi, kemudian pilih Menu **PEMBAYARAN** 

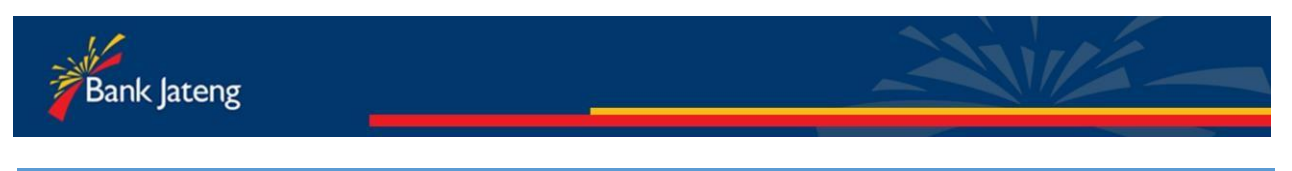

### Biaya Pendidikan

#### Biaya Pendidikan – Halaman 1

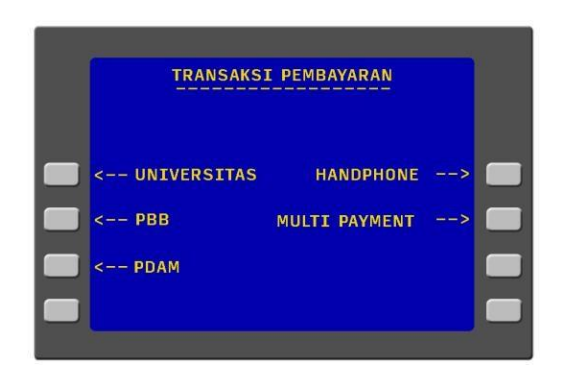

Pilih Menu **UNIVERSITAS**, untuk melakukan pembayaran biaya pendidikan

Biaya Pendidikan – Halaman 2

Pilih Menu **NOMOR INDUK EDUKASI** untuk memasukkan NIM

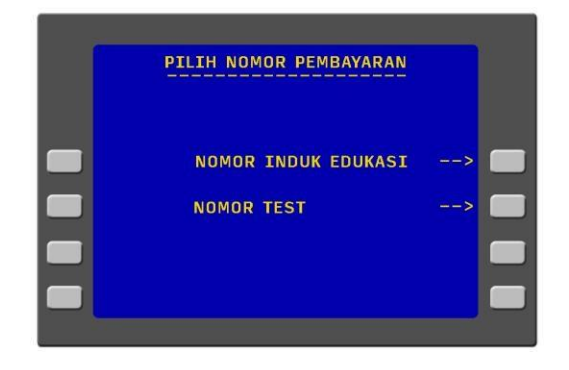

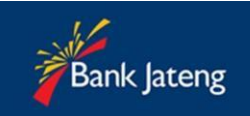

#### Biaya Pendidikan – Halaman 3

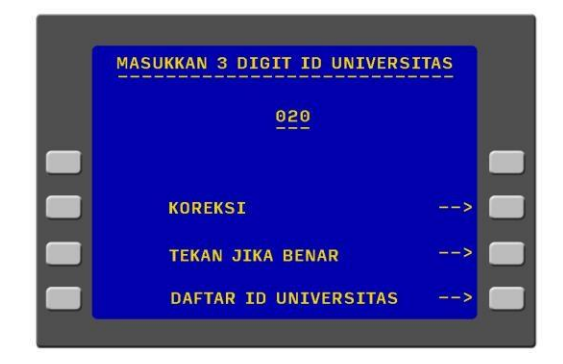

Tekan **KOREKSI**, untuk edit ID Universitas. Tekan menu **DAFTAR ID UNIV** untuk melihat ID Univ.

Masukkan ID UNIVERSITAS kemudian tekan BENAR.

ID Universitas Jendral Soedirman adalah 020

| DAFTAR ID UNIVERSITAS |                     |  |
|-----------------------|---------------------|--|
| 001-UMP PURWOKERTO    | 011-POLTEK TEGAL    |  |
| 002-UMS SURAKARTA     | 012-UPS TEGAL       |  |
| 003-TIDAR MAGELANG    | 013-POLINES SMG     |  |
| 004-UNISSULA          | 014-PONPES ASSALAM  |  |
| 005-USM SEMARANG      | 015-STIKES HUSADA   |  |
| 006-UMK KUDUS         | 016-UMM MAGELANG    |  |
| 007-UNISNU JEPARA     | 017-UNIVET SUKOHRJO |  |
| 008-UNSIQ WONOSOBO    | 018-UNWIKU PWT      |  |
| 009-AKPER TEGAL       | 019-CITRA MEDIKA    |  |
| 010-UMP PURWOREJO     | 020-UNSOED PWT      |  |
| TEV                   |                     |  |
| I EN7                 | AN JIKA SELESAL>    |  |

#### Biaya Pendidikan – Halaman 4

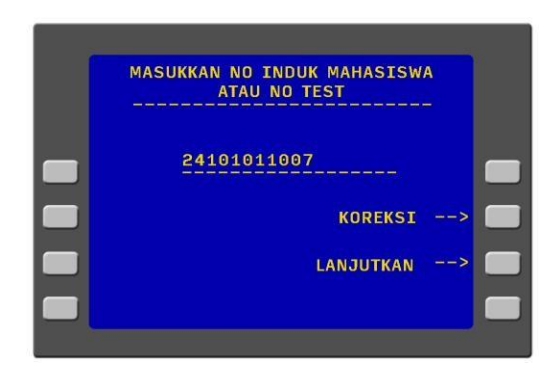

Masukkan **NIM** Anda, sesuai konversi NIM Universitas Anda.

Contoh : 24101011007 = X1A011007 01103011001 = A1C011001 Dst.

Tekan **KOREKSI** untuk edit NIM. Tekan **LANJUTKAN** untuk proses selanjutnya.

#### Biaya Pendidikan – Halaman 5

Pilih jenis rekening yang Anda gunakan.

Contoh : Tekan **REKENING TABUNGAN** 

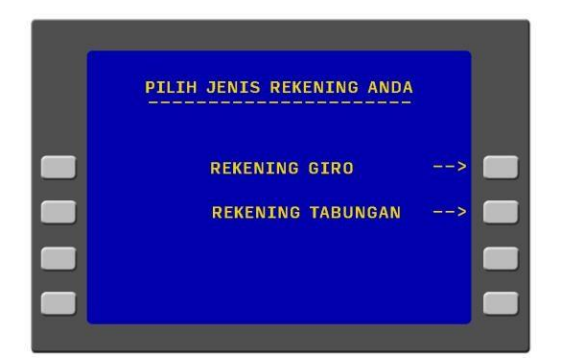

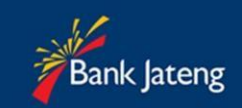

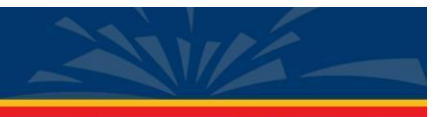

#### Biaya Pendidikan – Halaman 3

Akan muncul tagihan pendidikan Anda pada layar ATM. Contoh :

0026501BJT – merupakan nomor tagihan Deskripsi :

- 5 digit pertama kode dari Bank (00265)
- 2 digit kode tagihan Universitas (01)
- 3 digit identifikasi Bank (BJT : Bank Jateng)

## TEKAN TOMBOL BAYAR TAGIHAN NO 1 UNTUK MEMPROSES TAGIHAN

Tombol **BAYAR SEMUA TAGIHAN** tidak digunakan pada proses pembayaran Universitas Jendral Soedirman.

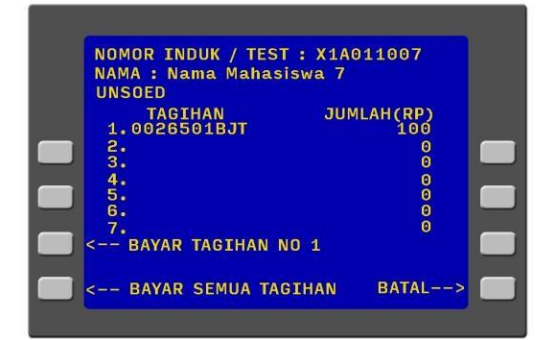

Tekan BATAL untuk keluar dari proses transaksi

#### Biaya Pendidikan – Halaman 7

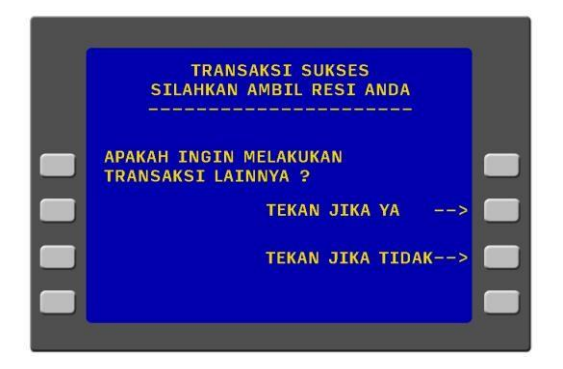

Jika Pembayaran **SUKSES,** akan muncul layar berikut.

Tekan **YA** untuk melakukan transaksi berikutnya. Tekan **TIDAK** untuk keluar dari system.

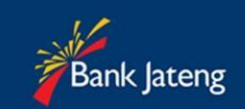

| ATM BANK JATE        | NG ROO     |
|----------------------|------------|
| 13/01/15 15:25:27 0  | 0000001    |
| KCU LT I B           | PDATM01    |
| NO REF :1080         |            |
| NO KARTU: 6274512034 | 001156 🧧   |
| NO.REK :2034215237   |            |
| UNSOED 1             | PIN:897165 |
| NO BAYAR: X1A011009  |            |
| NAMA:Nama manasiswa  | 9          |
| KODE BAYAR           | JUMLA      |
| 4831701BJT 2         | 100        |
|                      | 0          |
|                      | 0          |
|                      | 0          |
|                      | 0          |
|                      | 0          |
|                      | Ō          |
| TOTAL BAYAR :        | RP. 100    |
| PEST THT SEG BUKTT   | RAVAR ANDA |
| REDI THE SEG BORTE   |            |

Deskripsi :

1. NIM

2. Kode Pembayaran Tagihan

Kode Pembayaran pada contoh: 4831701BJT

Deskripsi :

- 5 digit pertama kode dari Bank (48317)
  2 digit kode tagihan Universitas (01)
- 3 digit identifikasi Bank (BJT : Bank Jateng)
- 3. PIN

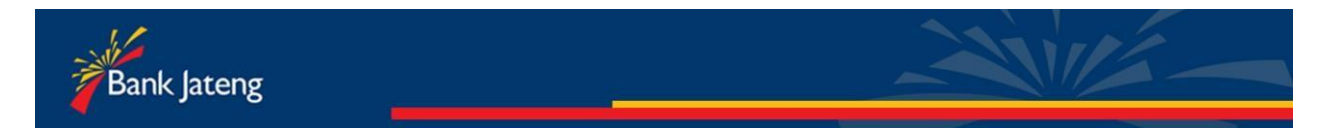

## PEMBAYARAN VIA INTERNET BANKING

## **BANK JATENG**

## https://ibanking.bankjateng.co.id/bpdiibs/

(Pastikan anda sudah registrasi ibanking Bank Jateng terlebih dahulu melalui ATM)

Langkah-langkah pembayaran:

- 1. Buka Browser internet anda di PC/Laptop/Handphone.
- 2. Masukkan alamat https://ibanking.bankjateng.co.id/bpdiibs/
- 3. Klik Tombol Login
- 4. Masukkan Username dan Password
- 5. Pilih menu Pembayaran
- 6. Pilih submenu Pendidikan
- 7. Pilih Menu Universitas
- Masukkan Billing/Konversi NIM anda, sesuai Billing/Konversi NIM Universitas Anda. (Sesuai masa berlaku billing/NIM) Contoh : 24101011007 = X1A011007

01103011001 = A1C011001 Dst.

- 9. Masukkan Token PIN (melalui SMS)
- Pembayaran berhasil, segera laporkan Bukti pembayaran Anda kepada petugas Keuangan Universitas.

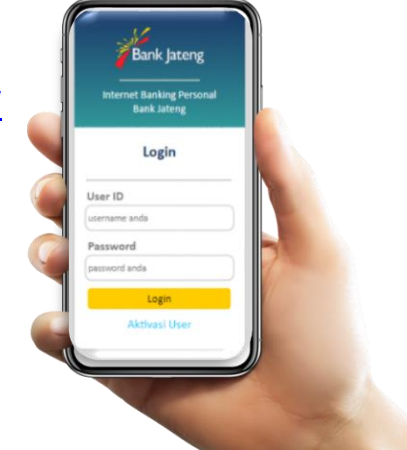

| Bank Jateng            |   | =                             |                         |  |   | 09 Jun 2022 17:44 (Logout) |  |  |
|------------------------|---|-------------------------------|-------------------------|--|---|----------------------------|--|--|
|                        |   | IB-Personal Pembayaran Pendid | likan                   |  |   |                            |  |  |
|                        |   | Form Pembayaran Pendidikan    |                         |  |   |                            |  |  |
|                        |   | Tanggal                       | 09-Jun-2022 17:44:13    |  |   |                            |  |  |
| Nasabah                |   | No Rekening Sumber            |                         |  | * |                            |  |  |
| 11 Informari Palvasina |   | Penyedia Jasa                 | UNIV. JENDRAL SOEDIRMAN |  | * |                            |  |  |
| All mornas nevering    | • | Nomor Induk Pelajar/Mhs       |                         |  |   |                            |  |  |
| C Transfer             | < |                               |                         |  |   | -                          |  |  |
| 9 Pembelian            | < |                               |                         |  |   | Reset                      |  |  |
|                        | ~ |                               |                         |  |   |                            |  |  |
| O Pendidikan           |   |                               |                         |  |   |                            |  |  |
| O Rumah Sakit          |   |                               |                         |  |   |                            |  |  |

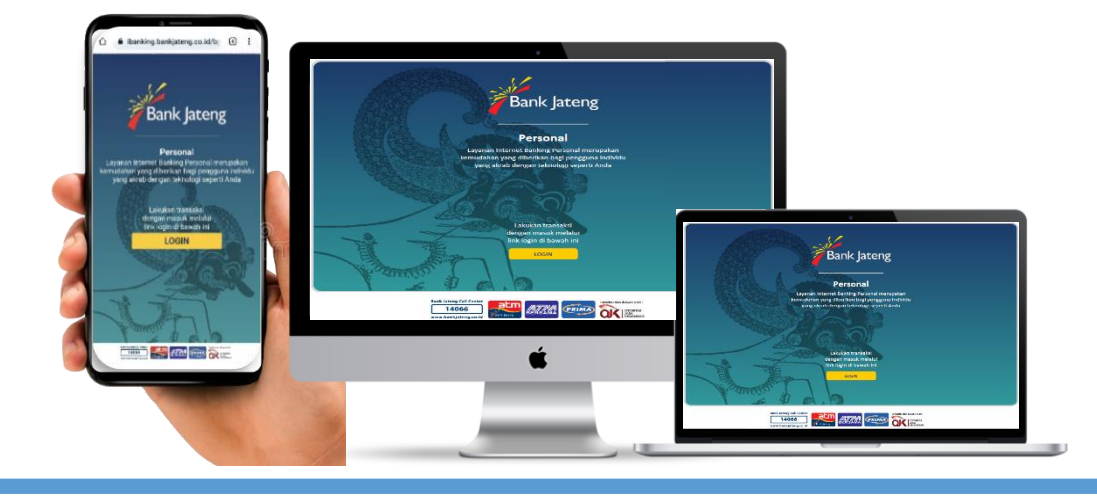

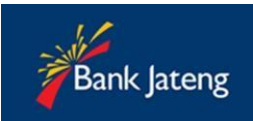

# SCAN QR UNTUK MASUK INTERNET BANKING BANK JATENG

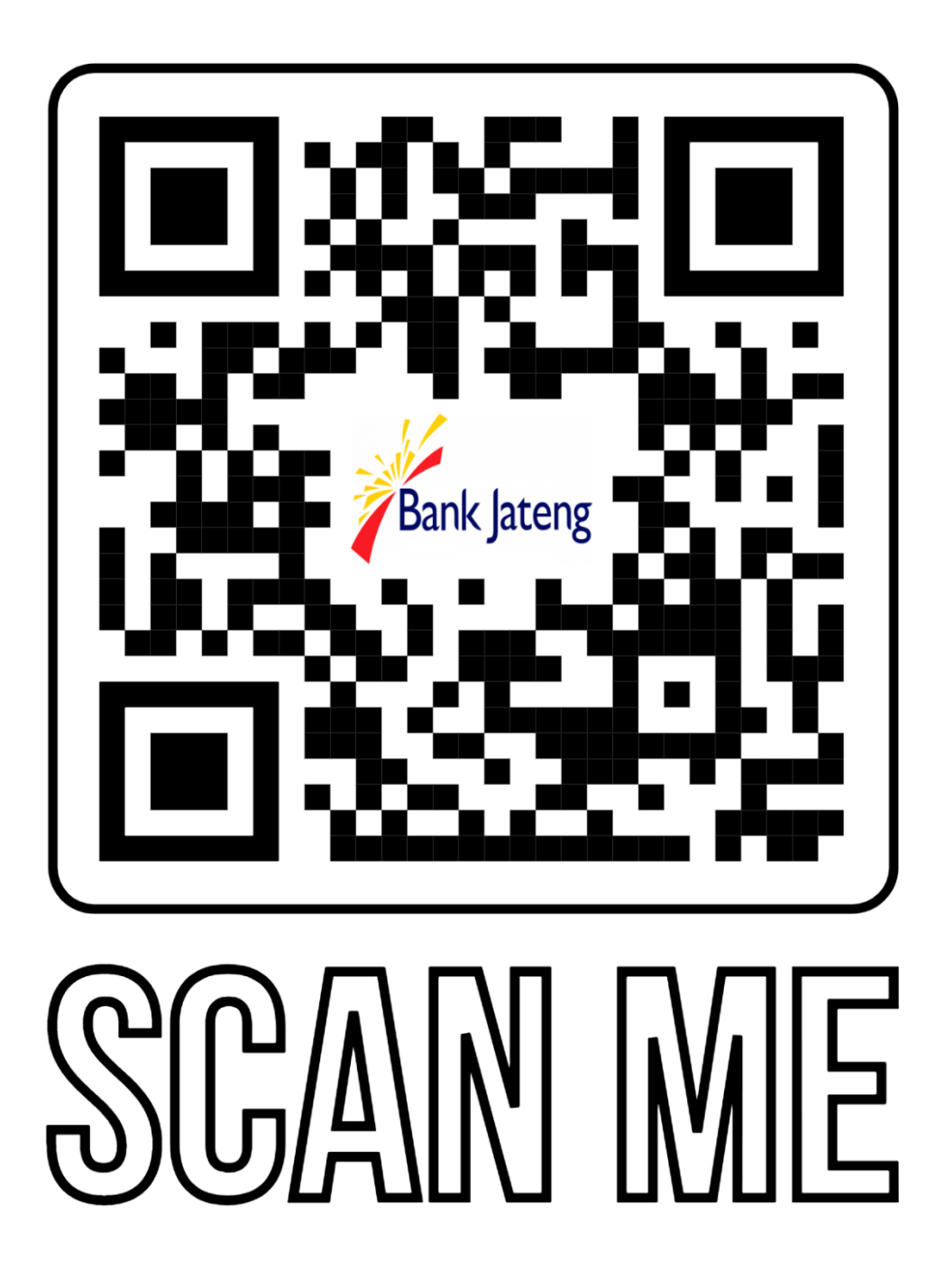

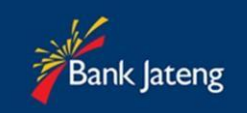

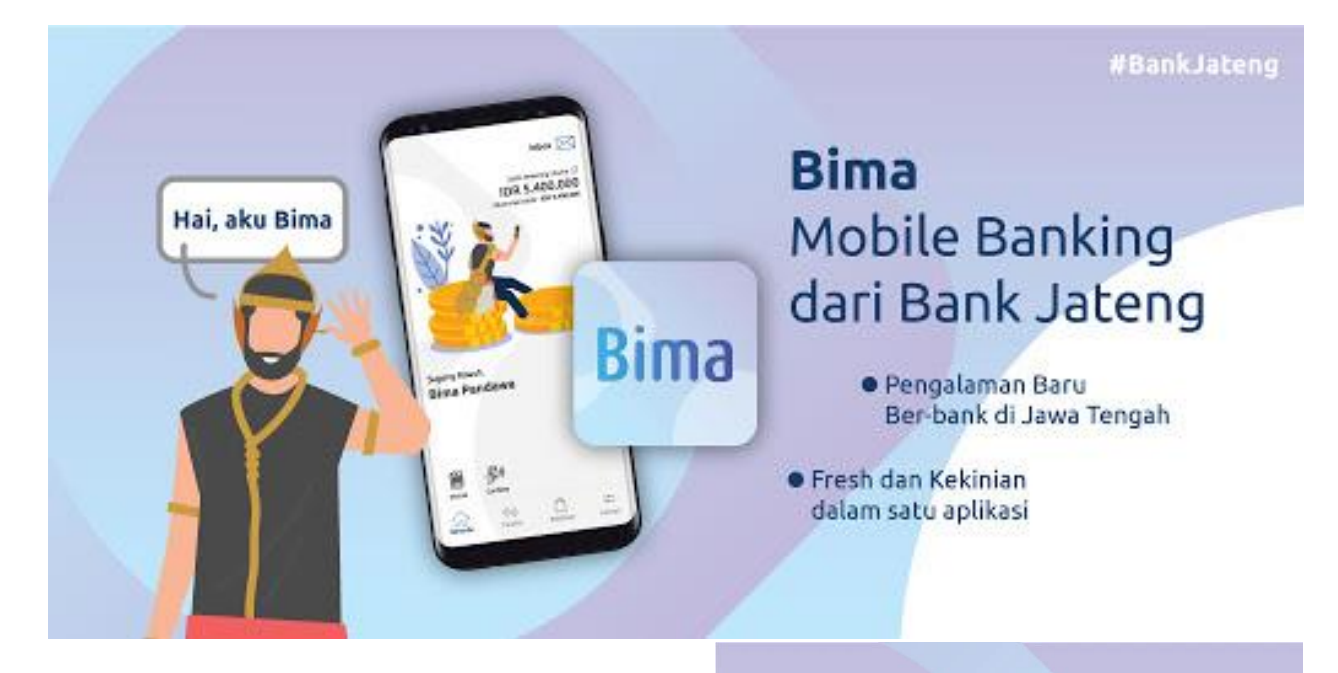

# **COMING SOON**

PEMBAYARAN VIA MOBILE BANKING BANK JATENG

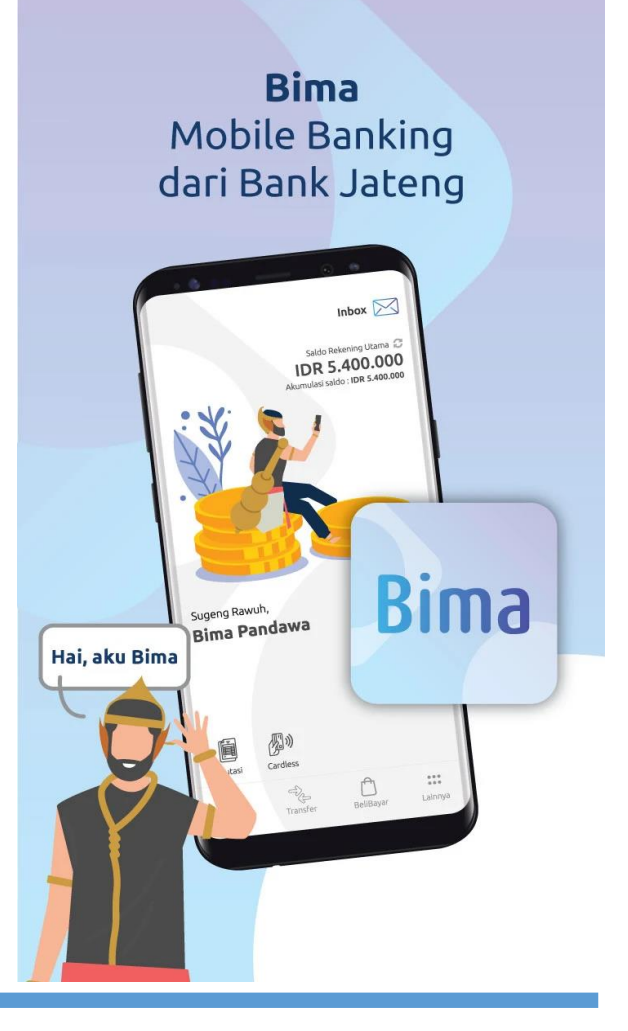